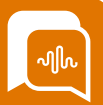

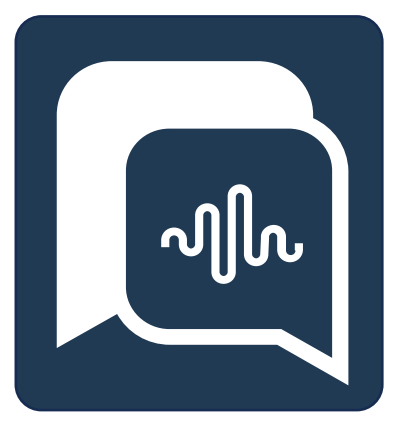

# **Smart**Agent User Guide

Supervisor Guide

Starting your SmartAgent Journey

Version 2.85

**Date** 14/05/24 Author Paul Egan Changes MPC Timings

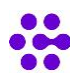

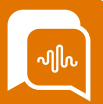

## Introduction

The purpose of this guide is to provide you with an introduction to using SmartAgent for contact management as a Supervisor.

We recommend attending an Agent session or watching a video of the Agent training for your organisation so you can be clear on logging in etc to support your team.

There are different levels of access and depending on your role some of the settings on display in this guide may not have been enabled for your system or for your access level.

Your Project leaders will provide guidance on which features have been enabled for your organisation.

## Pre-requisites for this training

To successfully complete this **Smartagent - Supervisor User guide** you will require the following:

- 1. Access to a workstation
- 2. Access to the internet
- 3. Google Chrome or Microsoft Edge browser
- 4. A suitable headset, preferably a USB one
- 5. Your SmartAgent username and Password or sign-in credentials
- 6. A mobile phone / external phone to use in simulating a call
- 7. Confirmed that at least 2 users have logged into the UAT Environment and are available for the training session at the scheduled time

## **Duration of this training**

Whilst the first time we run through this training we would anticipate their being some additional questions around rollout and procedural changes, under normal conditions we would expect that this session would typically be run within **30 Minutes**.

## Who Should attend this training?

This training is for anyone using SmartAgent who will have Supervisor access on the SmartAgent system. We recommend that they have attended an Agent Training session as well.

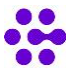

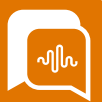

# Agenda

## Module 1 Managing Service levels in SmartAgent

- Queue Metrics
- Agent Metrics
- Changing routing profiles and Status of agents
- Wallboards

## Module 2: Agent & Contact Support

- Live Monitoring
- Call Barging
- Hand Up
- User management
- Announcements
- Business Continuity
- Welcome Messaging
- Audio settings

## Module 3: Historic data

- Call recordings and CTR data in SmartAgent
- Historic reports in Connect- Queues
- Historic reports in Connect –Agents

## Module 4: Optional extras

- Queued tasks
- QA using a Contact Evaluation form

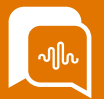

## Module 1: Managing Service levels in SmartAgent

By the end of this module, you will be able to:

- Understand Queue real-time metrics
- Understand Agent real-time metrics
- Change active agents routing profile and status
- Wallboards

#### **Queue Real-time metrics**

Real-time queue data can be accessed by clicking the Metrics & Data icon in the lefthand menu and selecting Real-time data.

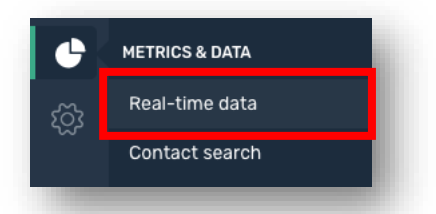

At the top of the page you will see a list of all queues.

| Queues          |        |          |         | •        |             |    |     |       |        | C       | 6 selected \Xi | Time range | : Midnight 1 | to now |
|-----------------|--------|----------|---------|----------|-------------|----|-----|-------|--------|---------|----------------|------------|--------------|--------|
| QUEUE 🔨         | ONLINE | AVAILABL | ON-CALL | IN QUEUE | OLDEST TIME | NR | ACW | ERROR | QUEUED | HANDLED | ABANDONED      | SCHEDULED  | AHT          | SLA    |
| Basic inbound   | 0      | 0        | 0       | 0        | 00:00       | 0  | 0   | 0     | 0      | 0       | 0              | 0          | 00:00        | 0%     |
| VIP Priority    | 2      | 1        | 0       | 0        | 00:00       | 1  | 0   | 0     | 0      | 0       | 0              | 0          | 00:00        | 0%     |
| Special Team 1  | 2      | 1        | 0       | 0        | 00:00       | 1  | 0   | 0     | 0      | 0       | 0              | 0          | 00:00        | 0%     |
| Special Team 2  | 2      | 1        | 0       | 0        | 00:00       | 1  | 0   | 0     | 0      | 0       | 0              | 0          | 00:00        | 0%     |
| Basic Outbound  | 0      | 0        | 0       | 0        | 00:00       | 0  | 0   | 0     | 0      | 0       | 0              | 0          | 00:00        | 0%     |
| Escalation Line | 2      | 1        | 0       | 0        | 00:00       | 1  | 0   | 0     | 0      | 0       | 0              | 0          | 00:00        | 0%     |

You can filter which Queues report onscreen using the filter icon and change the sorting order by clicking on the column headers.

You can also select a different time range - the default is Midnight to now

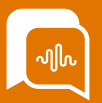

#### **Agents Realtime Metrics**

Below the Queue data on the real-time data screen you will also see a list of agents currently in an active state.

On this page you can see the agents's current status, the routing profile they currently have and some indicative data on their performance in the time period selected.

| Agents      |      |            |        |                 |            | - F         | Status 👻 Agent hierarchy | ≂ Routing Profile ≂ ^ |
|-------------|------|------------|--------|-----------------|------------|-------------|--------------------------|-----------------------|
| O AGENT A   | TEAM | STATUS     | DURATI | ROUTING PROFILE | HANDLED IN | HANDLED OUT | AVG HANDLE TIME          | AVG ACW TIME          |
| O Yaul Egan | i.e  | On contact | 16m 43 | Email & Social  | 0          | 0           | 00:00:00                 | 00:00:00              |
|             |      |            |        |                 |            |             |                          |                       |

You can filter this list of Agents by their current status, Agent Hierarchy and routing profile.

#### **Changing Agent Status and Routing Profile**

From this screen you can amend an agent's status remotely if required by selecting one of the status codes from the dropdown menu against the agents name.

You can also change which Routing profile they have by selecting another existing routing profile from the dropdown menu.

If you need to create a new routing profile, then you will need to be an admin on the system to have access to create those.

This is also the screen where you can live monitor contacts made by your team by clicking on the Eye icon which will appear when an Agent is on a live contact.

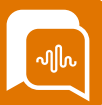

#### Wallboards

If your organization has enabled wallboards you will be given an additional URL link to a wallboard which can be shown onscreen to help manage service levels.

|          | Standard V | Wallboard |           |               |             |        |                |              |            |
|----------|------------|-----------|-----------|---------------|-------------|--------|----------------|--------------|------------|
| °        | ALL CALLS  |           |           |               |             |        |                |              |            |
|          | O          | O         | O         | -             | -           | -      | -              | -            | O %<br>SLA |
|          | SALES      |           |           |               |             |        |                |              |            |
|          | RECEIVED   | ANSWERED  | ABANDONED | -<br>IN QUEUE | OLDEST      | ONLINE | AVAILABLE      | -<br>ON CALL | -<br>SLA   |
|          | SERVICE    |           |           |               |             |        |                |              |            |
| 88<br>(J | RECEIVED   | ANSWERED  | ABANDONED | -<br>IN QUEUE | -<br>OLDEST | ONLINE | -<br>AVAILABLE | -<br>ON CALL | -<br>SLA   |
| P        |            |           |           |               |             |        |                |              |            |

The wallboard will change colour from Red to amber to green within agreed parameters and will display specified call stats.

The menu on the left hand side offers a range of different views of the information and the option to access further wallboards if they have been configured.

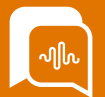

## Module 2: Agent & Contact support

By the end of this module, you will be able to:

- Live Monitor voice calls
- Call barging on voice calls
- Acknowledge a hands up request
- User management for all Agents
- Create an announcement message to Agents
- Use Business Continuity function to switch off lines
- Use Welcome Messaging to change a Queue message
- Use the Audio settings

#### Live Monitoring a voice call

As a supervisor from the Real-time data screen you can also live monitor a voice call. Any agents that are "on contact" will have the "Eye" symbol next to their details. If you select the eye icon you will enter live monitoring. The Agent & Customer will not be aware you are listening in but you can hear both sides of the conversation.

| Agents     |      |            |          |                 |   |            |             | Status 🗢 Agent hierarchy | ▼ Routing Profile ▼ ^ |
|------------|------|------------|----------|-----------------|---|------------|-------------|--------------------------|-----------------------|
| O AGENT A  | TEAM | STATUS     | DURATION | ROUTING PROFILE |   | HANDLED IN | HANDLED OUT | AVG HANDLE TIME          | AVG ACW TIME          |
| O aul Egan |      | On contact | 16m 47s  | Email & Social  | 0 | 0          | 0           | 00:00:00                 | 00:00:00              |
|            |      |            |          |                 |   |            |             |                          |                       |

Once in the monitoring screen you can select "End Monitoring" or the "barge" option if you need to take control of the call.

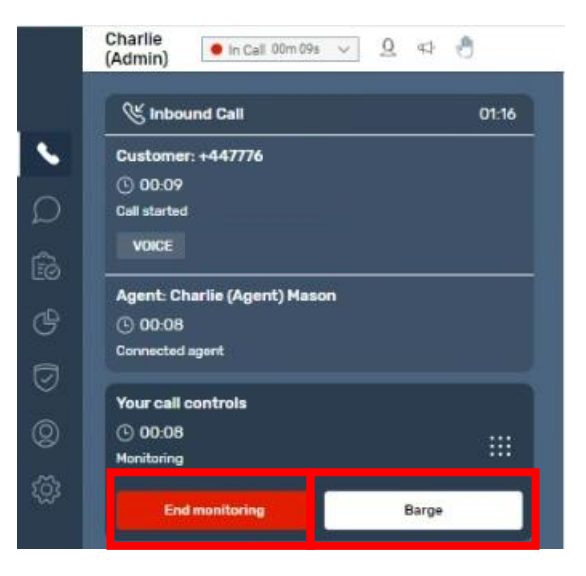

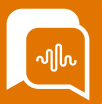

#### "Barging" into a call

In order to barge into a call as a Supervisor you must go to real time metrics screen and go into Live monitoring mode on the Agent on a call. You will then have the option to "Barge" into the call.

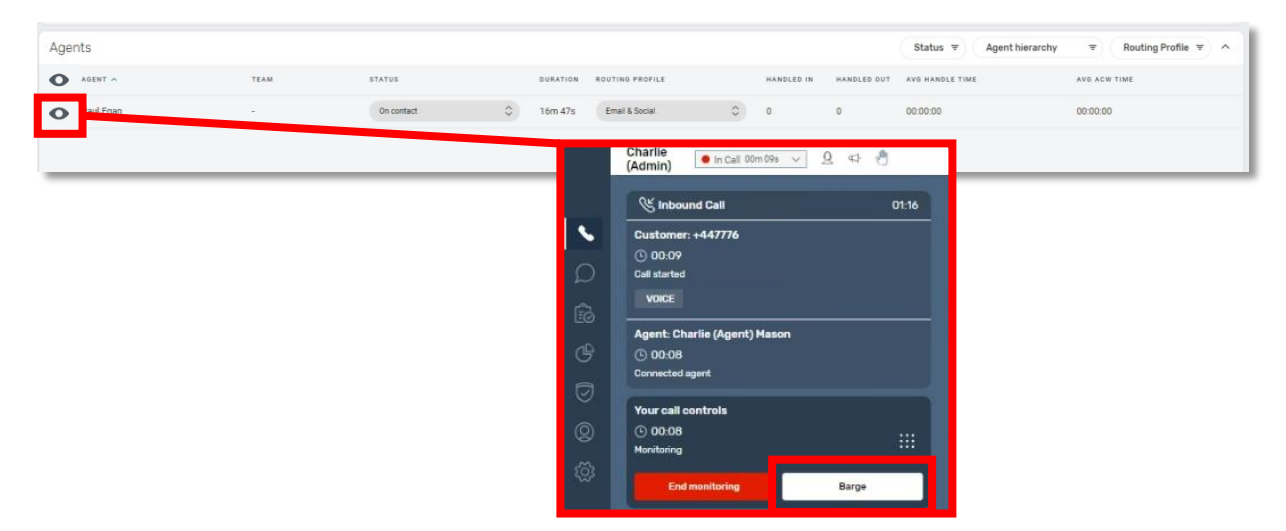

Barging will add you as an active participant on the call. The Agent will see you join the call onscreen with a tag of "barging" but the customer will not be aware unless you introduce yourself.

You will be able to control the call, mute the agent or customer, put them on hold or remove a party from the call. You can choose the "End monitoring" button if you no longer need to listen into the call – or select the "Return to monitoring " button which will return you back to silent monitoring without access to call controls.

| 😤 Inbound Call             |            |  |
|----------------------------|------------|--|
| Customer: +44777           |            |  |
| <b>(</b> ) 01:50           | 10         |  |
| Call started               | -14<br>-   |  |
| VOICE                      |            |  |
| Agent: Charlie (Agent) Mas | on         |  |
| · 00:32                    | വം         |  |
| Connected agent            | <b>N</b> * |  |
| Your call controls         |            |  |
| 🕒 01:19 🛃                  | 20 11      |  |
| Barging                    | √» II      |  |

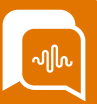

#### Acknowledge hands up request

If the "Hand Up" feature has been enabled for your organization than an agent can click on the hand signal near the top of the screen.

This will turn yellow, indicating they require assistance. If this has been done in error the agent can switch the alert off by clicking the hand again.

Supervisors will be able to see any "Hand Up" alerts on the Realtime Data screen Agents section.

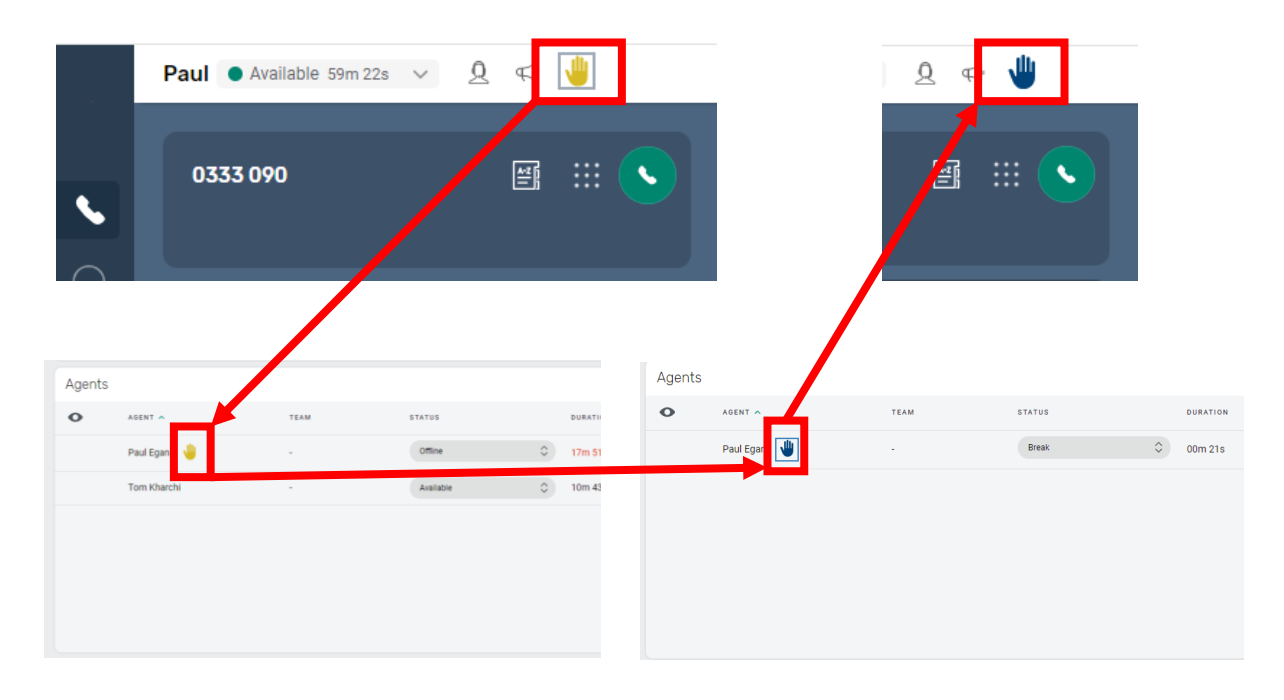

If a Supervisor clicks on a hand it's colour will change from yellow to blue, acknowledging that it has been seen by a supervisor.

The Agent will see their Hand up change colour on their screen and know that help or assistance is on the way.

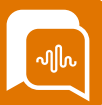

#### User management for All agents

An Offline agent's status or details can be changed by a supervisor in SmartAgent.

Go to "Admin Settings" Menu and select "Users"

|     |                        |     | Paul 🗢 Offline 26 20h 22m 51s 🖂 | <u>9</u> 42 <del>8</del> |                |                                  |                             |
|-----|------------------------|-----|---------------------------------|--------------------------|----------------|----------------------------------|-----------------------------|
| Ś   | ADMIN SETTINGS         |     | Users                           |                          |                |                                  | Q Search for users New User |
| 567 | Announcements          | Λ   | FIRST NAME A                    | LAST NAME                | USERNAME       | ROUTING PROFILE                  |                             |
| ~~~ | App configuration      | /   | adnan                           | hussain                  | adnan.l        | Sales Demo (All) Routing Profile |                             |
|     |                        | / I | Andy                            | Agent                    |                | Sales Demo (All) Routing Profile | 1                           |
|     | Audit log              | /   | Charlie                         | Mason                    | charlie mason  | Sales Demo (All) Routing Profile | :                           |
|     | Business continuity    |     | Dave                            | Mulqueeney               | dave.mulqueene | Sales Demo (All) Routing Profile | i                           |
|     | Manage Contact Logs    |     |                                 |                          |                |                                  |                             |
|     | Users                  |     |                                 |                          |                |                                  |                             |
|     | Welcome messacium      |     |                                 |                          |                |                                  |                             |
|     | Quick reply management |     |                                 |                          |                |                                  |                             |
|     | Channel settings       |     |                                 |                          |                |                                  |                             |

This will bring up a list of all users – you can search for users or scroll manually across the list of current users. If you select the three dots to the right of the user name you can disable or delete that user. If you select the particular user you can then amend their details as required.

|                 | Edit User (*Indicates a required field)<br>USER DETAILS | Cancel                             |
|-----------------|---------------------------------------------------------|------------------------------------|
|                 | charlie.mason@missionlabs.co.uk                         |                                    |
|                 | First Name*                                             | Last Name*                         |
|                 | Charlie                                                 | Mason                              |
|                 | Mobile Number                                           |                                    |
|                 |                                                         |                                    |
| Close slide out | VOICE                                                   |                                    |
|                 | Phone Type*                                             |                                    |
|                 | Soft Phone 🗘                                            |                                    |
|                 | After call work timeout (secs)                          | Routing Profile*                   |
|                 | 0                                                       | Sales Demo (All) Routing Profile 🗘 |
|                 | Security Profile*                                       |                                    |
|                 | Admin ×                                                 |                                    |
|                 | AGENT HIERARCHY                                         |                                    |
|                 | \$                                                      |                                    |
|                 |                                                         |                                    |
|                 |                                                         |                                    |
|                 |                                                         |                                    |

If you want to make a large number of changes to users then getting an admin to do this in Connect via a csv upload may be a preferable option.

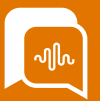

#### **Create and Editing an Announcement**

If you have the access in your security profile you will be able to create and edit announcements by going to "Admin Settings" on the left hand menu and selecting "Announcements" This will take you to a screen where you can see any current or draft announcements and can create a new announcement.

|     | Announc | ements                  |                                                                                                    | - 1           | + New announceme                 | ent |
|-----|---------|-------------------------|----------------------------------------------------------------------------------------------------|---------------|----------------------------------|-----|
| 0   | STATUS  | TITLE                   | MESSAGE                                                                                                    | LAST EDITED B |                                  |     |
| Ø   | Live    | Test Annoucement        | This is a test announcement for everyone                                                                                                    | Nick Farinha  | Yesterday, 15:43                 | ÷   |
| ß   | Live    | Free Room Upgrade Offer | Remember to offer a free upgrade on booking a last minute Standard room or chalet to a Signature Room, Premier / Woodland Lodge on any last minute break | Paul Egan     | 21/02/2024, 09:42                | ÷   |
| G   | Draft   | test                    | test                                                                                                    | Tom Kharchi   | 16/ <mark>0</mark> 2/2024, 16:01 | :   |
| 0   |         |                         |                                                                                                    |               |                                  |     |
| 0   |         |                         |                                                                                                    |               |                                  |     |
| (Q) |         |                         |                                                                                                    |               |                                  |     |

When you create a new announcement you need to give it a unique title and then input the message details, which can contain hyperlinks if needed. You then must input an expiry period and choose an option of who to send it to.

| New Announcement | Save draft Fullmin                         |            |
|------------------|--------------------------------------------|------------|
| Title*           |                                            |            |
| Message          | Publish                                    |            |
|                  |                                            |            |
|                  | Are you sure you want to publish this anno | Juncement? |
|                  | Cancel Yes                                 |            |
| BIU≣⊫∞⊗          |                                            |            |
| EXPIRY PERIOD    |                                            |            |
| 30 davs          |                                            |            |
| Never            |                                            |            |
| SEND TO          |                                            |            |
| Everyone         |                                            |            |
| Agent Hierarchy  |                                            |            |
| Routing Profile  |                                            |            |

You can send it to all users, to a particular element of your Agent Hierarchy or to users with a particular routing profile.

You can then choose to save this message as a draft. This will not send out the message, but will enable it to be used as a template for other messages. You can edit an existing message from the Announcement list message by opening it, renaming it, and saving it as a further draft or publishing it.

If you choose the "publish" option, you will need to confirm you want to publish the message and it will then be sent out as you have requested.

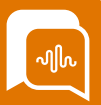

#### Announcement report and deletion

You can view the status of all current messages from the announcement screen and by clicking on the three dots on the right-hand side, you can edit or delete an announcement.

|   | Annound | ements                  |                                                                                                    |                | + New announceme                 | ent |
|---|---------|-------------------------|----------------------------------------------------------------------------------------------------|----------------|----------------------------------|-----|
| 0 | STATUS  | TITLE                   | MESSAGE                                                                                                    | LAST EDITED BY | LAST EDITED DATE                 | -   |
| D | Live    | Test Annoucement        | This is a test announcement for everyone                                                                                                    | Nick Farinha   | Yesterday, 15:43                 | ÷   |
| ß | Live    | Free Room Upgrade Offer | Remember to offer a free upgrade on booking a last minute Standard room or chalet to a Signature Room, Premier / Woodland Lodge on any last minute break | Paul Egan      | 21/02/2024, 09:42                | ÷   |
| G | Draft   | test                    | test                                                                                                    | Tom Kharchi    | 16/ <mark>0</mark> 2/2024, 16:01 | :   |
|   |         |                         |                                                                                                    |                |                                  |     |
| 9 |         |                         |                                                                                                    |                |                                  |     |
|   |         |                         |                                                                                                    |                |                                  |     |

If you choose to delete an announcement it will be removed from all users announcement screens, even if it was setup with a "Never" expiry option.

If the message is "live" you can also choose the "View Report" option which will present you with a list of users the report was sent to. You can then use the filter option to sort the list and highlight those that have or have not yet read and acknowledged the announcement.

| View Repor | t         |              |
|------------|-----------|--------------|
| STATUS     | NAME      | READ AT      |
| Unread     | Dave      | *            |
| Unread     | Matthew   | ÷:           |
| Unread     | Nicky     | *            |
| Unread     | Nick      | *            |
| Read       | Paul Egan | Today, 12:02 |
| Unread     | Tom       | ан<br>С      |

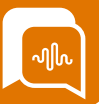

#### **Business Continuity Settings**

Whilst your admins may make changes in your systems Hours of Operation to cover planned interruptions in service, such as public holidays, in an emergency or evacuation situation it is essential that you have the tools available to make instant alterations to call routing and customer messaging.

SmartAgent provides a self-service Business Continuity screen to enable quick disabling/enabling of lines along with the ability to insert custom messaging informing callers for the reason for the calls being switched off.

If this feature has been configured for your setup and you have the access to it, you will find it in the Admin Settings menu under "Business Continuity".

Each setup will be unique, but it will usually take the form of a global Switch-off option and then a sub menu of other options which may be based around location / brands or different activity types.

| Filter Lines     Une Status   All   Q     Global Settings   All messative    Discretions in outcome of the in temporarily dosed. Please try calling us agen later so we can assist you with your engury. This call will now terminate.     Chet: Main Demo     Une settive    Discretions try twind from endury you will need to do the on of our achiests. Due to an emergency incident our office is corrently dosed but an advisor will be available to chall with you when our offices report                                                                                                    | ess Continuity<br>Ite or deactivate individual lines and/or global line                                                                                                    |                                                                                                    |        |   |
|----------------------------------------------------------------------------------------------------|----------------------------------------------------------------------------------------------------|----------------------------------------------------------------------------------------------------|--------|---|
| Line Status reverts All                                                                                                    | nes                                                                                                    |                                                                                                    |        | ^ |
| Object Settings       All there active an emergency incident our office is temporarily doted. Please try calling us again later so we can assist you with your encurry. This call will not temminate. <ul> <li>Setting to the active and your finance of the active interface of the active and the active and the active and the active active and the active active and the active active</li></ul>                                                              | s Keyword                                                                                                    |                                                                                                    | Clear  |   |
| Manage for nactive line* Determined as your lines of a reserve generation.  Manage for nactive line* Due to an emergency incident our office is temporarily closed. Please by calling us again later so we can assist you with your enquiry. This call will now terminate.  Chat: Mana Demo Line active  Manage for nactive line*  Description of our advisors. Due to an emergency incident our office is currently dosed but an advisor will be available to chat with you when our offices response response re | Settings                                                                                                    |                                                                                                    |        | ^ |
| Chait Main Demo Line active Com Inter active Com Inter ac | itive set in the set of the set of the set o | Nessage for inactive line* Due to an energency incident our office is temporarily closed. Please try calling us again later so we can assist you with your enquiry. This call will now terminate.                                                                                     | Save   |   |
| Line active  Hessage for inactive line* Hessage for inactive line* Hessage for inactive line* To bely you further with your enquiry you will need to chat to one of our advisors. Due to an emergency incident our office is currently dosed but an advisor will be available to chat with you when our offices respen.                                                                                                    | ain Demo                                                                                                    |                                                                                                    |        |   |
|                                                                                                    | ate this line from n eiving contacts, make                                                                                                    | Message for inschere lith?<br>To help you futfore reth you enquiry you will need to chait to one of our advisors. Due to an emergency incident our office is currently closed but an advisor will be available to chait with you when our offices respen.<br>Please by again shortly. | lave - |   |
| ML-                                                                                                    |                                                                                                    |                                                                                                    |        |   |
| Une active         Message for inactive inv <sup>a</sup> To deachade this the form receiving contacts, make         Message for inactive inv <sup>a</sup> Due to an emergency incident our office is temporarily closed. Please by calling us again later so we can assist you with your enquiry. This call will now temminate.         Save                                                                                                    | ate this line from receiving contacts, make gggle is set to inactive                                                                                                    | Message for inactive line* Due to an emergency incident our office is temporarily closed. Please thy calling us again later so we can assist you with your enquiry. This call will now terminate.                                                                                     | 50+4   |   |

If the toggle switch is green, then lines / channels are active. If however, you get an unexpected situation, you can switch them off by selecting the toggle switch, turning it to red. You can then input a specific text message that will be played to customers while the lines are switched off and select the "Save" button.

Once the emergency situation has passed you can simply toggle the switch to turn the particular grouping / activity back on again.

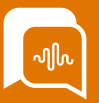

#### Welcome Messaging Settings

As part of your Organization's SmartAgent setup you will have a series of prompts and messages that are played to people in queues while they are waiting to be answered or as part of your customer journey through various menu options.

Your admins will be able to make any changes needed to these but some organisations want the ability to adapt these in the event of something unexpected happening.

If this has been setup for your organization and you have access, you will find this customized "Welcome Messaging" in the Admin Settings menu on the left.

| Welcome Messaging<br>Easily set global or line specific welcome messages                                                                                                    |                                                                                                    |   |
|----------------------------------------------------------------------------------------------------|----------------------------------------------------------------------------------------------------|---|
| Filter Lines                                                                                                    |                                                                                                    | ^ |
| Line Status Keyword                                                                                                    | Otar                                                                                                    |   |
| Global welcome message                                                                                                    |                                                                                                    | ^ |
| Welcome message active for all lines<br>An active status will enable welcome messages for<br>contacts. To deactivate your global welcome message,<br>switch the toggle to inactive. | Nations message*<br>Hello and thank you for calling. Just to let you know that due to issues with our payments system, long delays are expected on all phone lines today. For less urgent queries, we would suggest<br>calling back tomorrow. Please be aware that we may record calls for training and monitoring purposes. |   |
| : Main Demo                                                                                                    |                                                                                                    | ^ |
| Welcome message active  CAn active status will enable welcome messages for contacts. To deactivate this velcome message, switch the toggle to inactive.                             | Wetcome message* Thank you for ringing our demo line today Bore                                                                                                    | I |
| ML-                                                                                                    |                                                                                                    | ^ |
| Welcome message active  An active status will enable welcome messages for contacts. To deactivate this welcome message, switch the toggle to inactive.                              | Wetcome message* Hello and thank you for calling                                                                                                    |   |

This will be unique to your organization but the setup will generally take the form of a "global message" that will be played over and above any other departmental level messages if enabled.

Sub messages can also be setup for particular departments / brands or channels. These can ONLY be enabled if the global message is switched off. The particular message can be entered into the text field and saved to provide an updated message, as needed, if a situation is changing dynamically.

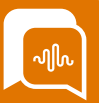

#### **Audio Settings**

As a supervisor you may be juggling a lot of different tasks and may not have your SmartAgent browser tab maximized or in view at all times. As well as onscreen notification of any calls being routed to you, you can also switch on a setting to play a ringing tone on a connected device.

| ැ | SETTINGS        |
|---|-----------------|
|   | Connect         |
|   | Live monitoring |
|   | Audio Settings  |
|   | Agent status    |
|   | Permissions     |
|   |                 |
|   |                 |
|   |                 |
|   |                 |

If the toggle switch is red it is not turned on – if you toggle it to green you can then access the dropdown field and select a connected audio device.

| θ  | Paul ● Offline 26d 21h 18m 00s ∨ ♥                                                 |  |
|----|------------------------------------------------------------------------------------|--|
|    | Audio Settings                                                                     |  |
|    |                                                                                    |  |
|    | Play call ringing sound on an addictional device.                                  |  |
| ¢  | Cefault - Headset Earphone (Jabra EVOLVE LINK MS) (0b0e:0305)                      |  |
| Ø  | Communications - Headset Earphone (Jabra EVULVE LINK MS)<br>(0b0e:0305)            |  |
| 0  | Headset Earphone (Jabra EVOLVE LINK MS) (0b0e:0305)<br>Speakers (Realtek(R) Audio) |  |
| \$ |                                                                                    |  |
|    |                                                                                    |  |
|    |                                                                                    |  |

The dropdown box will present a list of audio devices connected to your device – these may include laptop speakers or a headset / mobile phone earpiece etc.

Some devices may create duplicate responses, sometimes marked as "Default" these may not be correctly linked to a speaker and so you should test the selected device rings correctly. If you need to amend the connected device, you can select another from the list if the audio settings function is enabled.

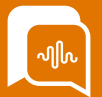

## Module 3: Historic data

By the end of this module, you will be able to:

- Access Call recordings and CTR data in SmartAgent
- Access Historic reports in Connect- Queues
- Access Historic reports in Connect- Agents

#### Access Call Recordings and CTR in SmartAgent

Call recordings and Contact records (CTR's) are available within SmartAgent and can be accessed in Contact Search from the Metrics and Data menu.

|    |                             | Contact Search           |                     |                                      |                                      |                   |            |                           |                           |                     |          |         |
|----|-----------------------------|--------------------------|---------------------|--------------------------------------|--------------------------------------|-------------------|------------|---------------------------|---------------------------|---------------------|----------|---------|
| G  | METRICS & DATA              | 51art Date<br>28/02/2024 | Start Time<br>11:10 | End Date<br>29/02/28                 | N 🗂                                  | End Time<br>11:10 | Outrus     |                           | Agent                     |                     | 0        |         |
|    | Real-time data              | Channel<br>All           |                     | 0                                    |                                      |                   |            |                           |                           |                     |          |         |
|    | Contact Search              | Advanced Search          |                     |                                      |                                      |                   |            |                           |                           |                     |          | Search  |
| Q  | Queued Tasks Contact Search | CHANNEL ATTACHMENTS      | 60EUE               | No agent name found                  | 29/02/2024 11:08                     | API               | 005        | ERNAL ID TELEPHONE NUMBER | BODIAL HANDLE UNIQUE SOCI | AL 10 TO/FROM EMAIL | CC EMAIL | 5082627 |
| \$ | Automated Rules             | CHAT                     | Custom - Chat       | Gabriella Heaton<br>Gabriella Heaton | 29/02/2024 10:24<br>29/02/2024 10:18 | API               | 01m 05s    |                           |                           |                     |          |         |
|    | Automated Rules             | CHAT                     | Custom - Chat       | Gabriella Heaton                     | 29/02/2024 10:18<br>28/02/2024 17:14 | API<br>INBOUND    | 16s<br>00s | 07503 187631              |                           |                     |          |         |

The screen will automatically load all contacts within the last 24 hours across all channels, but you can do a refined search using the various data fields in standard search or advanced search options.

| Contact Search  |            |   |               |   |          |                       |               |        |
|-----------------|------------|---|---------------|---|----------|-----------------------|---------------|--------|
| Start Date      | Start Time |   | End Date      |   | End Time | Queue                 | Agent         |        |
| 28/02/2024      | 11:10      |   | 29/02/2024    | ۵ | 11:10    |                       | 0             | 0      |
| Channel         |            |   |               |   |          |                       |               |        |
| All             |            | 0 |               |   |          |                       |               |        |
| Advanced Search |            |   | •             |   |          |                       |               |        |
| Contact ID      |            |   | External ID   |   |          | Customar otoma number | tation Method |        |
| - Contrasts for |            |   | External to   |   |          |                       |               | 0      |
| Call Duration   |            |   | Maid Duration |   |          |                       |               |        |
| Erom            |            |   | From          |   | То       |                       |               | Search |
|                 |            |   |               |   |          |                       |               |        |

If you select certain channels this will also provide additional search parameters , for example if you select Email channel you can search by Email address as to / from or as CC'd email address.

Once you have the record you want to check click it in the list to bring up the details of the contact.

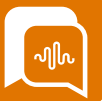

#### Access Call Recordings and CTR in SmartAgent (continued)

There will be a CTR record kept of every contact type, Voice call, chat interaction or email, so the information displayed will depend on the contact type and what features have been enabled for your organization.

The Contact Details field contains all the key metric information of the contact and additional meta-data, such as user defined fields, the options chosen by the customer and any after contact work notes input by the Agent. The full data can be accessed by selecting the "show more" option.

|          | Paul • Offline: v 0      | 42 🖑                   |                        |                          |                |
|----------|--------------------------|------------------------|------------------------|--------------------------|----------------|
|          | < Back to search results |                        |                        |                          | _              |
| ~        | Contact Details          |                        |                        | ^                        | Transcription  |
| ×        | Contact ID               |                        | Initiation Method      | Duration                 |                |
| D        | acabo4                   |                        | INBOUND                | 02m 52s                  | Mend. 3.925    |
| e.       | Start time               | External ID            | Customer Number        | System Number            | (c) 1 43.685   |
| EØ       | 21/02/24, 16:57          | Unknown 0              | 07917:                 | 0330 102 /071            | 60.405         |
| ¢        | Queue                    | Reason for contact     | Time in Queue          | ACW Duration             |                |
|          | CEx                      | CEx                    | 00m 05s                | 00m 08s                  | 2 76.725       |
| <b>S</b> | Agent                    | Disconnect reason      |                        |                          | So 116.435 (2) |
| Ø        | Paul Egan                | THIRD_PARTY_DISCONNECT |                        |                          | Hello, 132 AUS |
| ~        | Notes                    |                        |                        |                          |                |
| ~~~      | No notes                 |                        |                        |                          |                |
|          |                          | Show                   | More -                 |                          |                |
|          | Call Recording           |                        | 00:00:00 / 00:02 / 🕨 🔛 | Speed: tx 🗘 🛓 Download 🔨 |                |
|          | <li></li>                |                        |                        | ,                        |                |
|          |                          |                        |                        |                          |                |
|          | (I×                      |                        |                        |                          |                |
|          | 00:00                    |                        |                        | 02:17                    |                |
|          | Voice analytics          |                        |                        | ^                        |                |
|          | Keywords                 | Cu                     | stomer Sentiment       |                          |                |
|          | hello                    |                        |                        |                          |                |
|          |                          |                        |                        |                          |                |
|          |                          |                        | Negative               | 0%                       |                |
|          |                          |                        | Positive               | 0%                       |                |
|          |                          |                        | Neutral                | 100%                     |                |
|          |                          |                        |                        |                          |                |

If the contact is a voice recording and call recording is switched on, then a call recording field will appear. In the area you can mute one side of the conversation if needed, can play the recording back at different speeds, scroll to a particular point in the recording or download a copy.

If additional features have been enabled you may have a transcription of the chat / messages or Sentiment analysis done by the "Contact Lens" feature.

If the QA Module has been enabled you will also be given the option to evaluate the call using the QA feature.

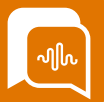

#### Access Historic metrics in Connect – Queues

Historic metrics are available within the Amazon Connect application. As a supervisor you may be given access to this part of the application. Access may be restricted to just view reports, or you may also have the ability to create and share reports.

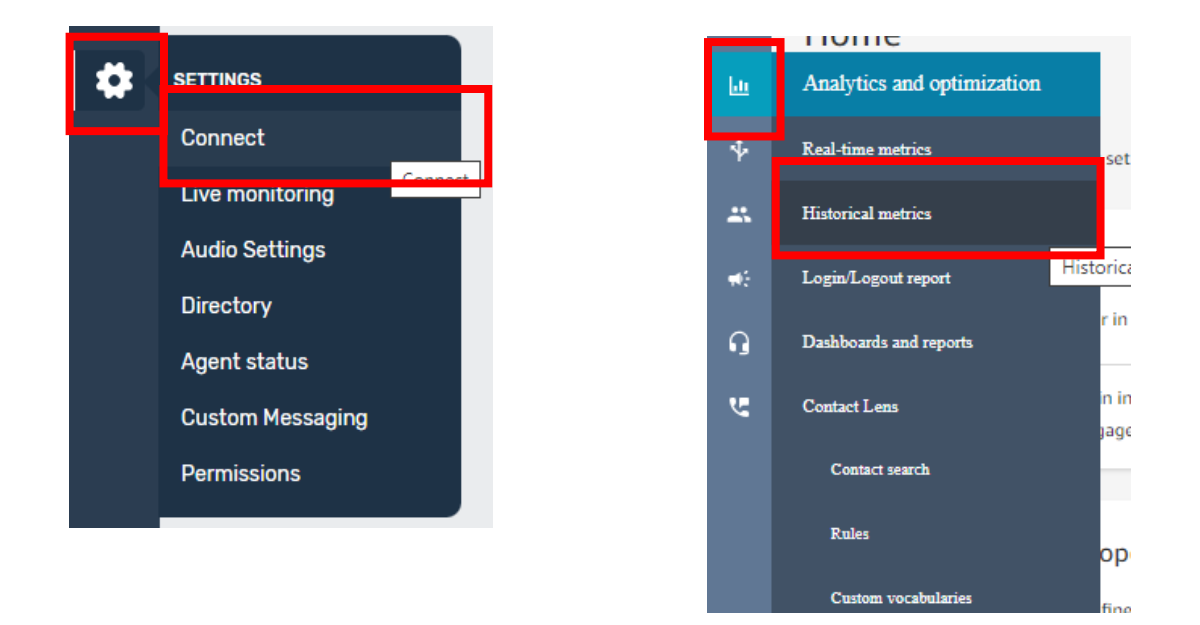

Connect can be accessed from the Settings menu – this will then open an additional tab in Amazon Connect. Historic and Realtime metrics, as well as other reporting features can be accessed from the "Chart" menu option.

You will then be presented with some options for what type of report you want to view or create. Each option will present a "standard" report which you can then reconfigure and save or share as appropriate. Reports can be scheduled to happen at regular intervals and be formed into dashboards in the Connect reporting section.

| •  | Historical Metrics |                              |                        |                   |   |  |
|----|--------------------|------------------------------|------------------------|-------------------|---|--|
| Þ  |                    | Select the type of report an | l metrics you would li | ke to view.       |   |  |
| a. |                    | 🖪 Queues                     |                        | ontact metrics    | ~ |  |
| ÷  |                    |                              |                        |                   |   |  |
|    |                    | 🛎 Agents                     |                        | Agent performance | ~ |  |
|    |                    |                              |                        |                   |   |  |
|    |                    | C Phone num                  | bers                   | Contact metrics   |   |  |
|    |                    |                              |                        |                   |   |  |

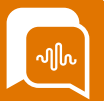

#### Access Historic metrics in Connect – Queues (Continued)

When you open a report it will have a standard set of columns – if you select the cog on the right hand side you can select additional metric columns, use varous groupings and filters to breakdown the data and amend the interval and time ranges as required.

| Natrix New     What Skew     We have bittiskaad arver feedbaad Weight fer you. Plaad takks and Media idea metrices and Mediatical metrices and Mediatical Mediatical Mediatical Mediatica |                                         |                                |                                                   |                                          |                                        |                            |                     |                            |                      |                              |             |
|----------------------------------------------------------------------------------------------------|-----------------------------------------|--------------------------------|---------------------------------------------------|------------------------------------------|----------------------------------------|----------------------------|---------------------|----------------------------|----------------------|------------------------------|-------------|
| Missionical metrics: Queues       metric films and films and film                                     | What's New?     We have introduced a ne | w Feedback Widget for you. Ple | ase click on Share your feedback o                | Real-time metrics and Historical metrics | page to help us improve. Share your fe | redback                    |                     |                            |                      |                              | ×           |
| Internet<br>Tution         Internet<br>(b 2 / 2 / 3 / 2 / 1 / 2 / 3 / 2 / 2 / 2 / 2 / 2 / 2 / 2 / 2                                                                                                    | Historical metric                       | s: Queues                      |                                                   |                                          |                                        |                            |                     |                            |                      | Actions •<br>Save as         | Save report |
| Quest         Encode (do seconds)         Strick level (do seconds)         Strick level (do seconds)         Strick level (do seconds)         Average space almost line         Average space almost line <td>interval<br/>Total</td> <td></td> <td>Interval &amp; Time range<br/>Feb 22, 2024, 12:00 AM -</td> <td>Feb 29, 2024, 12:00 AM</td> <td></td> <td></td> <td></td> <td>Time Zone<br/>UTC</td> <td></td> <td>Download CSV<br/>Share report</td> <td>۰</td>                                                                                                    | interval<br>Total                       |                                | Interval & Time range<br>Feb 22, 2024, 12:00 AM - | Feb 29, 2024, 12:00 AM                   |                                        |                            |                     | Time Zone<br>UTC           |                      | Download CSV<br>Share report | ۰           |
| Bair/Quote Industry         100.0%         100.0%         0.0013         0.0004         0.0013         0.0004           Cit         100.0%         000.1%         000.2%         000133         0.0004         0.0014           Cattern - Dut         84.74%         100.0%         000.2%         0.0133         0.0004         0.0014           Cattern - Dut         84.74%         100.0%         0.012.1%         0.00021         0.00133         0.0004         1           Faux-catter Service - Vait         100.0%         0.012.1%         0.018.1%         0.018.1%         0.018.1%         0.018.1%         0.018.1%         0.018.1%         0.018.1%         0.018.1%         0.018.1%         0.018.1%         0.018.1%         0.018.1%         0.018.1%         0.018.1%         0.018.1%         0.018.1%         0.018.1%         0.018.1%         0.018.1%         0.018.1%         0.018.1%         0.018.1%         0.018.1%         0.018.1%         0.018.1%         0.018.1%         0.018.1%         0.018.1%         0.018.1%         0.018.1%         0.018.1%         0.018.1%         0.018.1%         0.018.1%         0.018.1%         0.018.1%         0.018.1%         0.018.1%         0.018.1%         0.018.1%         0.018.1%         0.018.1%         0.018.1%         0.018.1%                                                                                                    | Queue •                                 | Service level 60 seconds       | Service level 120 seconds                         | Average after contact work time          | Average agent interaction time         | Average customer hold time | Average handle time | Average queue abandon time | Average queue answer | e Schedule                   | doned Cor   |
| CEA         100.00%         100.00%         00.00.10         00.00.21         00.01.33         -         00.000           Carton - Cuton - Suitoria         94.24%         100.00%         0.05.346         0.00.000         -         0112.27         0.00.012         0.00.010         1           Instruction - Suitoria         100.00%         100.00%         -         -         -         0.00.14         -         1           Instruction - Suitoria         0.00%         0.00.00         00.38.15         -         0.00.14         -         1           Instruction - Suitoria         0.00%         0.00.00         00.38.15         -         0.00.14         -         1                                                                                                    | BasicQueue (outbound)                   | 100.00%                        | 100.00%                                           |                                          |                                        |                            |                     | 00:00:43                   |                      |                              | 1           |
| Curriero         94.74%         100.00%         00.02.00         01.12.37         00.00.32         00.00.00         1           Francial Services Value         100.00%         100.00%         00.00.01         00.00.01         1         00.00.01         1         1           Lander spread         0.00%         00.00.05         0.00.821         00.00.84         0         00.03.69         -         1         00.03.69         -         1         1         0         0.01.69         -         -         1         0         0.01.69         -         -         1         0         0.01.69         -         -         1         0         0.01.69         -         -         0         0.01.69         -         -         0         0.01.69         -         -         0         0.01.69         -         -         0         0.01.69         -         -         0         0.01.69         -         -         0         0.01.69         -         -         0         0.01.69         -         -         0         0.01.69         -         -         0         0.01.69         -         -         -         0         0         0.01.69         -         -         -         <                                                                                                    | CEx                                     | 100.00%                        | 100.00%                                           | 00:00:30                                 | 00:00:41                               | 00:00:21                   | 00:01:33            |                            | 00:000               |                              |             |
| Phanemic Netro         100.00%         100.00%         -         -         000014         -         1           Labels queue         0.00%         0.000%         00.01815         0.03821         00.03824         -           Labels queue         0.00%         0.000%         00.01815         0.03821         00.01845         -         -         -         -         -         -         -         -         -         -         -         -         -         -         -         -         -         -         -         -         -         -         -         -         -         -         -         -         -         -         -         -         -         -         -         -         -         -         -         -         -         -         -         -         -         -         -         -         -         -         -         -         -         -         -         -         -         -         -         -         -         -         -         -         -         -         -         -         -         -         -         -         -         -         -         -         -         -                                                                                                    | Custom - Chat                           | 94.74%                         | 100.00%                                           | 00:52:36                                 | 00:20:00                               |                            | 01:12:37            | 00:00:32                   | 00:00:               | 20                           | 1           |
| Lab balk-gave         0.00%         0.000.05         00.38.15         -         00.38.21         -         00.38.49         -            -         -         -         -         -         -         -         -         -         -         -         -         -         -         -         -         -         -         -         -         -         -         -         -         -         -         -         -         -         -         -         -         -         -         -         -         -         -         -         -         -         -         -         -         -         -         -         -         -         -         -         -         -         -         -         -         -         -         -         -         -         -         -         -         -         -         -         -         -         -         -         -         -         -         -         -         -         -         -         -         -         -         -         -         -         -         -         -         -         -         -         -         -         - <td>Financial Services - Voice</td> <td>100.00%</td> <td>100.00%</td> <td></td> <td></td> <td></td> <td></td> <td>00:00:14</td> <td></td> <td></td> <td>1</td>                                                                                                    | Financial Services - Voice              | 100.00%                        | 100.00%                                           |                                          |                                        |                            |                     | 00:00:14                   |                      |                              | 1           |
| • Rewsper page 18 • 15 of 5 ( ) 1                                                                                                    | sa-task-queue                           | 0.00%                          | 0.00%                                             | 00:00:05                                 | 00:38:15                               |                            | 00:38:21            |                            | 00:33:               | 19                           |             |
| Rews per page 10 = 1-5 of 5 ( )                                                                                                    | 4                                       |                                |                                                   |                                          |                                        |                            |                     |                            |                      |                              | ÷           |
|                                                                                                    |                                         |                                |                                                   |                                          |                                        |                            |                     |                            | Rows                 | per page 10 • 1-5            | Sof S < >   |
|                                                                                                    |                                         |                                |                                                   |                                          |                                        |                            |                     |                            |                      |                              |             |

When you have the data as you need it you can save the report and give it a name. Saved Reports can be downloaded as CSV files for further processing or shared and scheduled as necessary if you have permission to do so.

Once a report is saved it is stored in the "Dashboards and Reports" section, under the relevant tab.

| Ш        | Analytics and optimization               |       | Dashboards and reports                                                                                             |         |           |              |                                    |     |              |
|----------|------------------------------------------|-------|----------------------------------------------------------------------------------------------------|---------|-----------|--------------|------------------------------------|-----|--------------|
|          | Real-time metrics                        |       | Dashbaards Service level (Hame) () Real-time metric Historical metrics griv(Logout report Q, Search by report name |         |           |              | Create report                      |     |              |
| **       | Historical metrics                       |       | Saved reports (6)                                                                                                  |         |           |              |                                    |     |              |
|          |                                          |       | Nere                                                                                                    | Owner   | Published | Mudified     | Created +                          |     |              |
| 18       | Login/Logout report                      | /     | Sample abandoned calls details                                                                                     | pauli   | No        | Oct 24, 2023 | Oct 24, 2023                       |     |              |
|          |                                          |       | Agent abandoned calls metrics                                                                                      | pauli   | No        | Oct 24, 2023 | Oct 24, 2023                       |     |              |
| $\cap$   | Dashboards and reports                   | 1     | contacts abandoned metrics queue                                                                                   | paul    | No        | Oct 24, 2023 | Oct 24, 2025                       |     |              |
|          |                                          |       | sharontad3                                                                                                    | sharoni | Yes       | Nov 25, 2025 | Jul 15, 2025                       |     |              |
|          | n an an an an an an an an an an an an an |       | 1                                                                                                    |         |           | sharontest   | sharoni                            | Yes | Jul 13, 2023 |
| <u> </u> | Contact Lens                             | · · · | Example agent performance                                                                                          | pauli   | Yes       | Sep 8, 2022  | 5ep 8, 2022                        |     |              |
|          |                                          |       |                                                                                                    |         |           |              | Rows per page: 10 = 1 - 6 of 6 - C |     |              |
|          | Contact search                           |       |                                                                                                    |         |           |              |                                    |     |              |
|          | Rules                                    |       |                                                                                                    |         |           |              |                                    |     |              |

From this list page you can then select a report and delete it, or choose to share it or schedule it as required.

| Dashboards and reports                                                                     |           |           |              |                                    |
|--------------------------------------------------------------------------------------------|-----------|-----------|--------------|------------------------------------|
| Dashboards Service level (Home) 🔀 Real-time metrics Historical metrics Login/Logout report |           |           |              |                                    |
| Q. Search by report name                                                                   |           |           |              | Create report                      |
| Saved reports (6)                                                                          | •         |           |              |                                    |
| Name Schedule report                                                                       | wner      | Published | Modified     | Created •                          |
| Sample abandoned calls details 🔘 < 🏢                                                       | wi.eg     | No        | Oct 24, 2023 | Oct 24, 2023                       |
| Agent abandoned calls metrics                                                              | paul.og   | No        | Oct 24, 2023 | Oct 24, 2023                       |
| contacts abandoned metrics queue                                                           | paulo     | No        | Oct 24, 2023 | Oct 24, 2023                       |
| sharontest3                                                                                | sharonJ   | Yes       | Nov 23, 2023 | Jul 13, 2023                       |
| sharontest                                                                                 | sharon.l  | Yes       | Jul 13, 2023 | Jul 13, 2023                       |
| Example agent performance                                                                  | paul.ogan | Yes       | Sep 8, 2022  | Sep 8, 2022                        |
|                                                                                            |           |           |              | Rows per page: 10 • 1 - 6 of 6 < > |

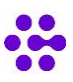

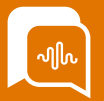

#### Access Historic metrics in Connect – Agents

Historic metrics are available within the Amazon Connect application. As a supervisor you may be given access to this part of the application. Access may be restricted to just view reports, or you may also have the ability to create and share reports.

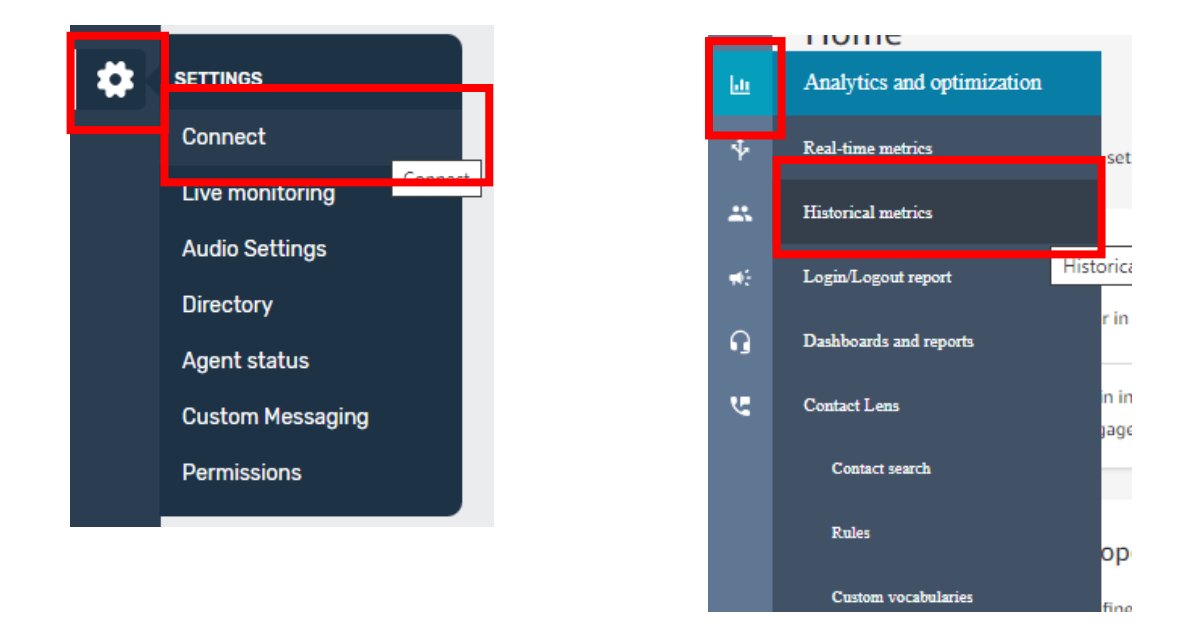

Connect can be accessed from the Settings menu – this will then open an additional tab in Amazon Connect. Historic and Realtime metrics, as well as other reporting features can be accessed from the "Chart" menu option.

You will then be presented with some options for what type of report you want to view or create. Each option will present a "standard" report which you can then reconfigure and save or share as appropriate. Reports can be scheduled to happen at regular intervals and be formed into dashboards in the Connect reporting section.

| Historical Metrics |                                               |                  |   |
|--------------------|-----------------------------------------------|------------------|---|
|                    | Select the type of report and metrics you wou |                  |   |
|                    | 🕒 Queues                                      | Contact metrics  | ~ |
|                    | a Agents                                      | gent performance | ~ |
|                    | C Phone numbers                               | Contact metrics  |   |
|                    |                                               |                  |   |
|                    |                                               |                  |   |

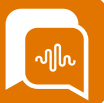

#### Access Historic metrics in Connect – Agents (Continued)

When you open a report it will have a standard set of columns – if you select the cog on the right hand side you can select additional metric columns, use varous groupings and filters to breakdown the data and amend the interval and time ranges as required.

| Historical metri | ics: Agei | nts               |                       |                            |                       |                     |           |             |                                 |                                |      | Actions •           | Save report |
|------------------|-----------|-------------------|-----------------------|----------------------------|-----------------------|---------------------|-----------|-------------|---------------------------------|--------------------------------|------|---------------------|-------------|
|                  |           |                   |                       |                            |                       |                     |           |             |                                 |                                |      | Save as             |             |
| Interval         |           |                   | Interval & Time range |                            |                       |                     |           |             | Time Zone                       |                                |      | Download CSV        | ~           |
| Total            |           |                   | Jan 30, 2024, 12:00 A | M - Feb 29, 2024, 12:00 AM |                       |                     |           |             | UTC                             |                                |      | Share report        | •           |
| Agent            | •         | Agent answer rate | Agent idle time       | Agent non-response         | Agent on contact time | Non-Productive Time | Occupancy | Online time | Average after contact work time | Average agent interaction time | Av   | Schedule            | Average h   |
| jaydonu          |           | 63.51%            | 98:15:59              | 27                         | 23:49:09              | 54:39:56            | 19.51%    | 176:45:05   | 00:16:41                        | 00(13)41                       |      | 00:00:12            |             |
| mark             |           |                   |                       |                            |                       |                     |           |             |                                 |                                |      |                     |             |
| paula            |           | 73.68%            | 64:06:40              | 5                          | 01:11:57              | 00:32:28            | 1.84%     | 65:51:07    | 00:00:41                        | 00:04:06                       |      | 00:00:31            |             |
| rowana           |           | 100.00%           | 17:57:54              |                            | 86:32:49              |                     | 82.81%    | 104:50:44   | 24:07:06                        | 04:43:50                       |      |                     |             |
| tom              |           | 50.00%            | 14:58:31              | 17                         | 68:38:13              | 21:11:25            | 82.09%    | 104:48:11   | 00:04:37                        | 04:29:52                       |      |                     |             |
|                  |           |                   |                       |                            |                       |                     |           |             |                                 |                                |      |                     |             |
|                  |           |                   |                       |                            |                       |                     |           |             |                                 |                                | Rows | oer page 10 • 1-5 c | rs c o      |
|                  |           |                   |                       |                            |                       |                     |           |             |                                 |                                |      |                     |             |
|                  |           |                   |                       |                            |                       |                     |           |             |                                 |                                |      |                     |             |

When you have the data as you need it you can save the report and give it a name. Saved reports can be downloaded as CSV files for further processing or shared and scheduled as necessary if you have permission to do so.

Once a report is saved it is stored in the "Dashboards and Reports" section, under the relevant tab.

| Ш        | Analytics and optimization                                                                                                    |   | Dashboards and reports                                                                                             |         |           |              |                                  |
|----------|----------------------------------------------------------------------------------------------------|---|----------------------------------------------------------------------------------------------------|---------|-----------|--------------|----------------------------------|
|          | Real-time metrics                                                                                                    |   | Dazbbaads Service level (Home) () Real-time metric Historical metrics pir/Logost report<br>Q, Scent by report name |         |           |              | Create report                    |
| **       | Historical metrics                                                                                                    | / | Saved reports (6)                                                                                                  |         |           |              |                                  |
|          |                                                                                                    |   | Name                                                                                                    | Owner   | Published | Mudified     | Created +                        |
| 18       | Login/Logout report                                                                                                    | / | Sample abandoned calls details                                                                                     | pauli   | No        | Oct 24, 2023 | Oct 24, 2023                     |
|          |                                                                                                    |   | Agent abandoned calls metrics                                                                                      | pauli   | No        | Oct 24, 2023 | Oct 24, 2023                     |
| 0        | Dashboards and reports                                                                                                    |   | contacts abandoned metrics queue                                                                                   | pauli   | No        | Oct 24, 2023 | Oct 24, 2025                     |
|          |                                                                                                    |   | sharontest5                                                                                                    | sharoni | Yes       | Nev 25, 2023 | Jul 13, 2023                     |
|          | hi and a state of the state of the state of |   | sharontest                                                                                                    | sharoni | Yes       | 34 13, 2023  | Jul 13, 2023                     |
| <b>U</b> | Contact Lens                                                                                                    |   | Example agent performance                                                                                          | pauli   | Yes       | Sep 8, 2022  | Sep 8, 2022                      |
|          |                                                                                                    |   |                                                                                                    |         |           |              | Rows per page: 10 + 1 - 6 of 6 C |
|          | Contact search                                                                                                    | · |                                                                                                    |         |           |              |                                  |
|          | Rules                                                                                                    |   |                                                                                                    |         |           |              |                                  |

From this list page you can then select a report and delete it, or choose to share it or schedule it as required.

| Dashboards and reports                                                                     |           |           |              |                                    |
|--------------------------------------------------------------------------------------------|-----------|-----------|--------------|------------------------------------|
| Dashboards Service level (Home) 🔀 Real-time metrics Historical metrics Login/Logout report |           |           |              |                                    |
| Q. Search by report name                                                                   |           |           |              | Create report                      |
| Saved reports (6)                                                                          | •         |           |              |                                    |
| Name Schedule report                                                                       | wner      | Published | Modified     | Created •                          |
| Sample abandoned calls details 🔘 < 🏢                                                       | wi.eg     | No        | Oct 24, 2023 | Oct 24, 2023                       |
| Agent abandoned calls metrics                                                              | paul.og   | No        | Oct 24, 2023 | Oct 24, 2023                       |
| contacts abandoned metrics queue                                                           | paulo     | No        | Oct 24, 2023 | Oct 24, 2023                       |
| sharontest3                                                                                | sharonJ   | Yes       | Nov 23, 2023 | Jul 13, 2023                       |
| sharontest                                                                                 | sharon.l  | Yes       | Jul 13, 2023 | Jul 13, 2023                       |
| Example agent performance                                                                  | paul.ogan | Yes       | Sep 8, 2022  | Sep 8, 2022                        |
|                                                                                            |           |           |              | Rows per page: 10 • 1 - 6 of 6 < > |

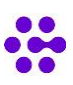

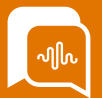

## Module 4 Optional extras

By the end of this module, you will be able to:

- Using Queued Tasks
- Use QA Module to evaluate a contact

#### Manage Queued Tasks

Queued tasks are normally managed by a distinct group of users, often those who may have supervisor access, so Queued Tasks is located under the metrics and data menu option.

|   | Mason • Offline 82m 64a 🗸 Q |
|---|-----------------------------|
|   | Roles + Permissions         |
| в | ROLE NAME A                 |
|   | Admin                       |
| ŵ | Agent                       |
| ¢ | METRICS & DATA              |
| 0 | Contact Search              |
|   | Queued Tasks 👆              |
|   | Automated Rules             |
|   |                             |

Within the Queued tasks screen you can search for a task containing particular text, from a specific channel or queue or by enabling the toggle switch to search for a specific contact ID. Once you have entered your search parameters hit the search button and the filtered results will appear in the field below.

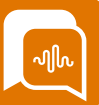

#### Manage Queued Tasks (Continued)

Within this field you can use the "select all" button or specific items by clicking the tickbox next to the item.

Once you have selected items you can then bulk export, move or reply to all the selected items.

| t Entry       |         | Channel                        |         | Dusiun                                                            |                    |                   |
|---------------|---------|--------------------------------|---------|-------------------------------------------------------------------|--------------------|-------------------|
| ext Entry     |         | 1 Channel(s) selected          |         | No Queue(s) selected                                              | 6 6                | Harch .           |
| Search by Con | tact ID |                                |         |                                                                   |                    |                   |
| suits         |         |                                |         |                                                                   | Auto-refresh Off C | Export Reply Move |
| ielect All    | CHANNEL | CUSTOMER DETAILS               | SUBJECT | MESSAGE                                                           | QUEUE              | DATE V            |
|               | EMAIL   | mason.rooney@missionlabs.co.uk | Test    | Test 123 [signature_310352473] Mason Rooney Technical Business An | Tasks              | 18/04/2023 10:22  |
|               | EMAIL   | azeez.alabi@missionlabs.co.uk  | testing | Nowwwww                                                           | BasicQueue         | 13/04/2023 09:46  |
|               |         |                                |         |                                                                   |                    |                   |
|               |         |                                |         |                                                                   |                    |                   |
|               |         |                                |         |                                                                   |                    |                   |
|               |         |                                |         |                                                                   |                    |                   |
|               |         |                                |         |                                                                   |                    |                   |
|               |         |                                |         |                                                                   |                    |                   |

### Reply / Bulk reply to Queued Tasks

Once you selected the item or items you want to reply to select the reply button.

| fext Entry       |         | c                      | hannel                |         |          | Queue                                                   | _      |              |                  |
|------------------|---------|------------------------|-----------------------|---------|----------|---------------------------------------------------------|--------|--------------|------------------|
| Text Entry       |         |                        | 1 Channel(s) selected |         | 0        | No Queue(s) selected                                    | 0      |              | Search           |
| Search by Contac | et ID   |                        |                       |         |          |                                                         |        |              |                  |
| results          |         |                        |                       |         |          |                                                         | Auto-r | efresh Off 🗘 | Export Rey M     |
| Select All       | CHANNEL | CUSTOMER DETAILS       |                       | SUBJECT | MESSAGE  |                                                         |        | QUEVE        | DATE V           |
| 9                | EMAIL   | mason.rooney@missio    | nlabs.co.uk           | Test    | Test 123 | signature_310352473] Mason Rooney Technical Business An |        | Tasks        | 18/04/2023 10:22 |
|                  | EMAIL   | azeez.alabi@missionlal | bs.co.uk              | testing | Nowwww   | w                                                       |        | BasicQueue   | 13/04/2023 09:46 |
|                  |         |                        |                       |         |          |                                                         |        |              |                  |
|                  |         |                        |                       |         |          |                                                         |        |              |                  |
|                  |         |                        |                       |         |          |                                                         |        |              |                  |
|                  |         |                        |                       |         |          |                                                         |        |              |                  |
|                  |         |                        |                       |         |          |                                                         |        |              |                  |
|                  |         |                        |                       |         |          |                                                         |        |              |                  |
|                  |         |                        |                       |         |          |                                                         |        |              |                  |

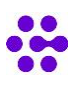

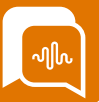

#### Reply / Bulk reply to Queued Tasks (Continued)

You will then be shown a text box where you can write a response to all the selected tasks. You can access any Quick replies or formatting options. If you have been given permission, you will also see the attachment icon to add attachments.

If you have the permission you can add an attachment to either a single queued task or a number of queued tasks (bulk queued tasks). These permissions are separated, so the attachment icon may appear depending on how many tasks you have selected.

Namely if you select multiple tasks, you need to have the "bulk attachment" permission for the icon to appear. If you only have permission to just "add attachment" then this icon will only occur if you reply to one task at a time.

You can select multiple attachments but need to consider any capacity / file size restrictions within your mailbox settings. The attachment will show onscreen with a file icon, allowing you to check it is the correct attachment and it's size before sending out.

| Invitants selected                                                                                             | Sattices Display                                                              |
|----------------------------------------------------------------------------------------------------|-------------------------------------------------------------------------------|
| e text box below allows you to send a reply to all the<br>you no longer wish to send a reply to these contacts | e contacts that you have previously selected.<br>s, select the cancel option. |
| plied to contacts will still be in a queue and availabl<br>uil/Webforn Repfies                                 | e to agents.                                                                  |
| fest reply                                                                                                    | I                                                                             |
| ML-F-Banner_                                                                                                   |                                                                               |
|                                                                                                    |                                                                               |
|                                                                                                    |                                                                               |
|                                                                                                    |                                                                               |
|                                                                                                    |                                                                               |

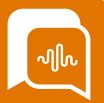

#### Reply / Bulk reply to Queued Tasks (Continued)

Once you select the reply button you will be asked to confirm if you want to send this reply to the number of selected contacts.

| 1 Contacts selected                                                                                                    | Cancel Reply                                                                              |
|----------------------------------------------------------------------------------------------------|-------------------------------------------------------------------------------------------|
| The text box below allows you to send a reply to all the cont<br>if you no longer wish to send a reply to these contacts, selec | cts that you have previously selected.<br>the cancel option.                              |
| Replied to contacts will still be in a queue and available to a<br>Email/Webform Replies                                        | ents.                                                                                     |
| Gen                                                                                                    |                                                                                           |
|                                                                                                    | Reply to Contacts<br>Are you sure you want to send this re<br>contacts you have selected? |
|                                                                                                    | Cancel Yes                                                                                |
|                                                                                                    |                                                                                           |

#### Using Queued Tasks menu to end contacts

Once you have replied to contacts, if you have permission, you will be offered the opportunity to end these contacts. You can enter notes, add a reason for the contact and then choose the yes option to end the contact, or No option for the contacts to remain in the queued task list.

| End Contacts<br>The second second with the second second sec | Oureued Tasks Processing 1 contacts     O     O     O     O     O     O     O     O     O     O     O     O     O     O     O     O     O     O     O     O     O | D<br>Almest Actored |                                                                                                    |                   |                                                                                                    |
|----------------------------------------------------------------------------------------------------|----------------------------------------------------------------------------------------------------|---------------------|----------------------------------------------------------------------------------------------------|-------------------|----------------------------------------------------------------------------------------------------|
| be provident if an and inducated with threads moved.                                                                                                    | Curvend Tasks<br>Processing 1 contacts<br>Document<br>In Progres Fault<br>The may take up to 20 seconds to compared                                               |                     | Overved Tasks<br>Processing 1 contacts<br>Decremental<br>bit Progress<br>The nur false age to 30 exceeds to comparts | 0<br>Unady Action | X Overved Tasks<br>Completed 1 contacts have been processed<br>0 0 0 0 0 0 0 0 0 0 0 0 0 0 0 0 0 0 0 |

You will get an onscreen progress report as the selected tasks are processed and ended. This may take upto 30 seconds to complete and any errors or issues will be highlighted.

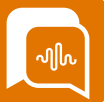

#### Using the QA Module to evaluate a call (If enabled)

If the QA module has been enabled if a supervisor uses the "Contact search" function to search for a particular call recording or transcript then they will see an additional Quality Assurance field below the contact details.

| < Back to search results        |                    |           |                            |               |             |       |  |  |
|---------------------------------|--------------------|-----------|----------------------------|---------------|-------------|-------|--|--|
| Contact Details                 |                    |           |                            |               |             |       |  |  |
| Contact ID                      |                    |           | Initiation Method          | Duration      |             |       |  |  |
| c6cb9a4e-062c-4f6b-852a-a3429ea | 81199              | ۵         | INBOUND                    | 02m 45s       |             |       |  |  |
| Start time                      | External ID        |           | Customer Number            | System Number |             |       |  |  |
| 08/11/21, 13:28                 | Unknown            | 0         | 07917 335550               | 0113 868 5253 |             |       |  |  |
| Queue                           | Reason for contact |           | Time in Queue              | ACW Duration  |             |       |  |  |
| Customer Support (voice)        | Customer Support   |           | 00m 06s                    | 00m 49s       |             |       |  |  |
| Agent                           | Disconnect reason  |           |                            |               |             |       |  |  |
| Paul Egan                       | AGENT_DISCONNECT   |           |                            |               |             |       |  |  |
| Notes                           |                    |           |                            |               |             |       |  |  |
| No notes                        |                    |           |                            |               |             |       |  |  |
|                                 |                    | Show      | More ~                     |               |             |       |  |  |
| Call recording                  |                    |           | 00:00:00 / 00:02:45        | Speed: 1x     | Iload       | ^     |  |  |
| <b>A</b> .                      |                    |           |                            |               |             |       |  |  |
| (J×                             |                    |           |                            |               |             |       |  |  |
| ()×                             |                    |           |                            |               |             |       |  |  |
| 00:00                           |                    |           |                            |               |             | 02:45 |  |  |
| Quality Assumes                 |                    |           |                            |               |             |       |  |  |
| Quality Assurance               |                    |           |                            |               | In Progress | ~     |  |  |
|                                 |                    |           | 9                          |               |             |       |  |  |
|                                 | The contact is cur | rently be | ing evaluated by Paul Egan |               |             |       |  |  |
|                                 |                    |           |                            |               |             |       |  |  |

If you select the "Open Evaluation" button you will be able to evaluate the contact, once you have selected the evaluation form to be used. You will need to select the scoring template from the dropdown box.

| <ul> <li>Voice Email</li> <li>Kack</li> </ul> |       |                          |                |
|-----------------------------------------------|-------|--------------------------|----------------|
| DATE OF CONTACT                               | AGENT | QUEUE                    | DURATION       |
| 23/04/2021 13:49                              |       | Customer Support (voice) | 01m 35s        |
| 16/04/2021 16:33                              |       | Administration (voice)   | 00m 18s        |
|                                               |       | << 3 of 3 > >> Ge        | o to page 1 Go |
| Choose Score Template*<br>Test Template       |       | \$                       | C              |
|                                               |       |                          |                |
|                                               |       |                          |                |

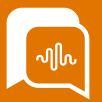

#### Using the QA Module to evaluate a call (continued)

You can then listen to the call and complete the QA form online.

When you are finished select the green "calculate score" button. Once you have selected the "Calculate Score" button this locks in the score for the call. This new score will be highlighted to the Agent so they can review your form and read any feedback

|               | Paul   Offline: 1d 00h 01m 39s 🗸 |                    |                   |                        |       |                  |                                                                                                    |
|---------------|----------------------------------|--------------------|-------------------|------------------------|-------|------------------|----------------------------------------------------------------------------------------------------|
|               | < Back                           |                    |                   |                        |       |                  |                                                                                                    |
| Q.            | Contact Details                  |                    |                   |                        |       | Sample Q         | A Form Example                                                                                                    |
| 0             | Contact ID                       |                    | Initiation Method | Duration               |       |                  |                                                                                                    |
| $\mathcal{Q}$ | 705f8b9d-ff6c-4fc1-bfb0-         | ß                  | OUTBOUND          | 00m 06s                |       | Call Up          | bening                                                                                                    |
| <u>ل</u>      | Start time                       | External ID        | Customer Number   | System Number          |       | Did t            | he agent answer the call using the correct greeting message /<br>he agent sound ready to help the customer? Could you hear them smile                                                                  |
|               | 10/08/21, 13:27                  | Unknown 0          | 0333 09           | 01131                  |       | 0                | 1 Standard not met  2 Basics met  3 Excellent example                                                                                                    |
| 0             | Queue                            | Reason for contact | Time in Queue     | ACW Duration           |       |                  |                                                                                                    |
| Ø             | Outbound                         | Unknown            | 00m 00s           | 01m 00s                |       |                  | mments                                                                                                    |
| ~             | Agent                            | Disconnect reason  |                   |                        |       |                  | ti la la la la la la la la la la la la la                                                                                                    |
| रूउ           | Notes                            | AGEN 1_DISCONNECT  |                   |                        |       | ID AV -          | n land annalisman. Dava anfail                                                                                                    |
|               | CircleLoop Test Call             |                    |                   |                        |       | 2 Wast           | the Customer ID&V'd in correct manner. Was the legal Compliance statement readout                                                                                                    |
|               |                                  | Show               | More ~            |                        |       | clear            | riy?                                                                                                    |
|               |                                  |                    |                   |                        |       | 3 cor<br>full te | rect items of ID&V or procedure followed Legal Compliance statement read out in full 'This is the<br>ext of the compliance statement that agents have to read out to customers so they are fully aware |
|               | Call recording                   |                    | 00:00:00          | / 00:00:07   Speed: 1x | ^ <   | oran             | Not completed correctly Completed but rushed Completed clearly                                                                                                    |
|               | <]×                              |                    |                   |                        | _     |                  |                                                                                                    |
|               | A.                               |                    |                   |                        |       | Cor              | mments                                                                                                    |
|               | (J×                              |                    |                   |                        | -     |                  |                                                                                                    |
|               | 00:00                            |                    |                   | (                      | 00:07 |                  |                                                                                                    |
|               |                                  |                    |                   |                        |       | Genera           | al Call Quality - Multiple Questions within section                                                                                                    |
|               |                                  |                    |                   |                        |       | 3 Did t          | the agent make the conversation Personal / tailored to the reason for the call?<br>ting every person as they wish to be treated is crucial when building rapport with customers: that                  |
|               |                                  |                    |                   |                        |       | mear<br>for th   | ns appreciating what the customer is asking of us and tailoring our approach in a way that is right                                                                                                    |
|               |                                  |                    |                   |                        |       | 0                | Stock / stilted answers O Some personalisation O Customer delighted                                                                                                    |
|               |                                  |                    |                   |                        |       |                  |                                                                                                    |
|               |                                  |                    |                   |                        |       |                  | mments                                                                                                    |
|               |                                  |                    |                   |                        |       |                  |                                                                                                    |
|               |                                  |                    |                   |                        |       |                  |                                                                                                    |
|               |                                  |                    |                   |                        |       | 4 Didt           | the agent offer appropriate other services to add value? Did they ask open Questions to 🔹 👻                                                                                                    |

Previous call evaluations can be searched and viewed from the "evaluations" submenu which can show scores and progress of an evaluation. You can also start a new evaluation from the evaluations page.

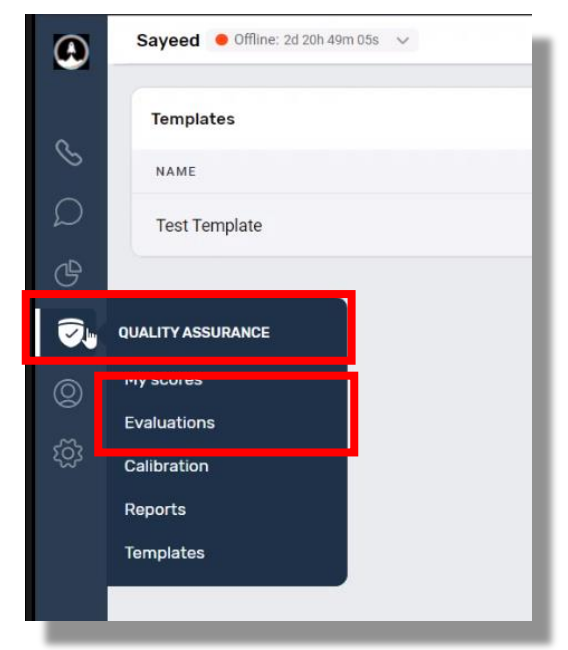

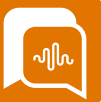

#### Using the QA Module to evaluate a call (continued)

You can either use the basic search menu, or select the advanced search function to filter your search even further.

If an evaluation gets interrupted or is not completed it will show as "in progress" on this screen and the evaluator can go back in a complete the evaluation at a later date.

|                                                                                                    | aun                                                                                                    |                                                                                                    |                                                                                                    |                                                                                                    |                                                                                                    |                                                                                                    |                                                                                                    |                                                                                                    |                                                            |          |                                                                                                    |                                                                                                    |                                                                  |                  |                  |                            |
|----------------------------------------------------------------------------------------------------|----------------------------------------------------------------------------------------------------|----------------------------------------------------------------------------------------------------|----------------------------------------------------------------------------------------------------|----------------------------------------------------------------------------------------------------|----------------------------------------------------------------------------------------------------|----------------------------------------------------------------------------------------------------|----------------------------------------------------------------------------------------------------|----------------------------------------------------------------------------------------------------|------------------------------------------------------------|----------|----------------------------------------------------------------------------------------------------|----------------------------------------------------------------------------------------------------|------------------------------------------------------------------|------------------|------------------|----------------------------|
| goet name • ites his :                                                                                           | 54 × ĝ.42                                                                                                    |                                                                                                    |                                                                                                    |                                                                                                    |                                                                                                    |                                                                                                    |                                                                                                    |                                                                                                    |                                                            |          |                                                                                                    |                                                                                                    |                                                                  |                  |                  |                            |
| kalaattata<br>Int June<br>Manamad June (M                                                                        | inadawa<br>Eli manaka ka kaga d                                                                                                    | 0                                                                                                    | 4                                                                                                    | . ***                                                                                                    |                                                                                                    | 1                                                                                                    |                                                                                                    | -                                                                                                    | a a a a a a a a a a a a a a a a a a a                      |          |                                                                                                    |                                                                                                    |                                                                  |                  |                  |                            |
| and the second second second second second second second second second second second second second second second |                                                                                                    |                                                                                                    |                                                                                                    |                                                                                                    |                                                                                                    |                                                                                                    |                                                                                                    |                                                                                                    | _                                                          |          |                                                                                                    |                                                                                                    |                                                                  |                  |                  | -                          |
|                                                                                                    |                                                                                                    | Evaluation ID                                                                                                    |                                                                                                    | Contact ID                                                                                                    |                                                                                                    | 4                                                                                                    | gent                                                                                                    |                                                                                                    | Queue                                                      |          | Type                                                                                                    |                                                                                                    |                                                                  | Channel          |                  |                            |
|                                                                                                    |                                                                                                    |                                                                                                    |                                                                                                    |                                                                                                    |                                                                                                    |                                                                                                    |                                                                                                    | c                                                                                                    |                                                            |          | 0                                                                                                    |                                                                                                    | 0                                                                |                  |                  | 0                          |
|                                                                                                    |                                                                                                    | External ID                                                                                                    |                                                                                                    | Evaluator                                                                                                    |                                                                                                    | C St                                                                                                    | tatus                                                                                                    | c                                                                                                    | Agent hierarchy                                            |          | Cho                                                                                                    | se Score Template                                                                                                    | õ                                                                | Customer journey |                  | o                          |
|                                                                                                    |                                                                                                    | Start Date                                                                                                    |                                                                                                    | End Date                                                                                                    |                                                                                                    |                                                                                                    |                                                                                                    |                                                                                                    |                                                            |          |                                                                                                    |                                                                                                    |                                                                  | 4                | Customer journey |                            |
|                                                                                                    |                                                                                                    | dőinmiyyyy                                                                                                    |                                                                                                    | d ddinniyy                                                                                                    |                                                                                                    | 0                                                                                                    |                                                                                                    |                                                                                                    |                                                            |          |                                                                                                    |                                                                                                    |                                                                  |                  |                  |                            |
|                                                                                                    | Evaluations                                                                                                    |                                                                                                    |                                                                                                    | ጠ                                                                                                    |                                                                                                    |                                                                                                    |                                                                                                    |                                                                                                    | _                                                          |          |                                                                                                    |                                                                                                    |                                                                  |                  | New Evaluation   | DÎ                         |
|                                                                                                    | Evaluation ID                                                                                                    |                                                                                                    | Cont                                                                                                    | act ID                                                                                                    |                                                                                                    | lart                                                                                                    |                                                                                                    | Contra                                                                                                    |                                                            |          | Type                                                                                                    |                                                                                                    | Channel                                                          |                  |                  |                            |
|                                                                                                    |                                                                                                    |                                                                                                    |                                                                                                    |                                                                                                    |                                                                                                    |                                                                                                    |                                                                                                    | 40000                                                                                                    |                                                            |          |                                                                                                    |                                                                                                    |                                                                  |                  |                  |                            |
|                                                                                                    |                                                                                                    |                                                                                                    |                                                                                                    |                                                                                                    |                                                                                                    |                                                                                                    | 0                                                                                                    |                                                                                                    |                                                            | 0        |                                                                                                    | 0                                                                                                    |                                                                  |                  | 0                |                            |
|                                                                                                    | External ID                                                                                                    |                                                                                                    | Evaluat                                                                                                    | tor                                                                                                    | 0                                                                                                    | Status                                                                                                    | 0                                                                                                    | Agent hierarchy                                                                                                    |                                                            | 0        | Choose Score Template                                                                                                    | 0                                                                                                    | Customer journey                                                 |                  | 0                |                            |
|                                                                                                    | External ID<br>Start Date                                                                                                    |                                                                                                    | Evaluar<br>End Da                                                                                                    | tor<br>te                                                                                                    | 0                                                                                                    | Status                                                                                                    | 0                                                                                                    | Agent hierarchy                                                                                                    |                                                            | 0        | Choose Score Template                                                                                                    | 0                                                                                                    | Customer journey                                                 |                  | 0                |                            |
|                                                                                                    | External ID<br>Start Date<br>ddfmm/yyyy                                                                                                    |                                                                                                    | Evaluar<br>End Da                                                                                                    | tor<br>te<br>mavyyyy                                                                                                    | 0                                                                                                    | Status                                                                                                    | 0                                                                                                    | Agent hierarchy                                                                                                    |                                                            | 0        | Choose Score Template                                                                                                    | 0                                                                                                    | Customer journey                                                 |                  | •                | Submit                     |
|                                                                                                    | External ID<br>Start Date<br>dSTIRT/Jyyy                                                                                                    | ce#LD                                                                                                    | End Da<br>End Da<br>CREATED ~<br>OB/08/2022 1                                                                                                    | ter<br>Ite<br>100/3339<br>000<br>711 222                                                                                                    | C TAOT DATE                                                                                                    | Status<br>AGENT<br>Kirli Bubnou                                                                                                    | C<br>C<br>EVALU                                                                                                    | Agent hierarchy<br>Atos                                                                                                    | ourus<br>Main Custom                                       | 0<br>0   | Choose Score Template<br>CMANNEL<br>VOIce                                                                                                    | C<br>STATUS<br>In Progress                                                                                                    | Customer journey                                                 | CALIBRATION      | •                | Submit                     |
|                                                                                                    | External ID<br>Start Date<br>distint Start<br>BUBNOK-22-08-0<br>BUBNOK-22-08-0                                                                                                    | 06-FLD<br>08-FZ                                                                                                    | Evaluar<br>End Da<br>CREATED ~<br>OB/08/2022 1<br>OB/08/2022 1                                                                                                    | ter<br>te<br>7.11 22/<br>628 08/                                                                                                    | 0<br>7407 8478<br>94/2022                                                                                                    | Status<br>Status<br>AGENT<br>Kiti Bubnov<br>a Kityl Bubnov                                                                                                    | C<br>C<br>EVALU<br>Marys<br>Allon                                                                                                    | Agent hierarchy<br>Agent hierarchy<br>atos<br>a Arshipenka<br>I Radetskaya                                                                                                    | quities<br>Main Custom                                     | 0<br>0   | Choose Score Template CMANNEL Voice Email                                                                                                    | C<br>C<br>STATUS<br>In Progress<br>In Progress                                                                                                    | Customer journey                                                 | CALIBRATION      | •                | Submit                     |
|                                                                                                    | Extensi ID<br>Start Date<br>dSTRV703337<br>10<br>BUBNOK-22-08-0<br>BUBNOK-22-08-0<br>BUBNOK-22-08-0                                                                                                    | 08-#LD<br>08-#Z<br>08-W1                                                                                                    | Evatura<br>End Da<br>C4EATED -<br>D8/08/2022 1<br>08/08/2022 1                                                                                                    | ter<br>te<br>100/0500<br>7:11 22/<br>6:28 08/<br>6:27 08/                                                                                                    | 0<br>7407 8416<br>94/2022<br>98/2022                                                                                                    | ASENT<br>Kriti Bubnou<br>a Kryti Bubnov<br>a Kryti Bubnov                                                                                                    | C<br>C<br>Evel<br>Maryi<br>Alton<br>Alton                                                                                                    | Agent hierarchy<br>atos<br>a Arkhipenka<br>Radetskaya                                                                                                    | ourve<br>Main Custorre                                     | 0<br>0   | Choose Score Template Choose Score Template Channels Channels Channels Email                                                                                                    | ©<br>©<br>STATUS<br>In Progress<br>In Progress<br>In Progress                                                                                                    | Customer journey                                                 | CALIBRATION      | 0                | Submit<br>:                |
|                                                                                                    | External D<br>Bate Dale<br>Gimmi Dyyy<br>9<br>BUBINO: 22:04<br>BUBINO: 22:04<br>BUBINO: 22:04<br>BUBINO: 22:04                                                                                                   | 08.9LD<br>08.97Z<br>08.97N                                                                                                    | Evaluar<br>Evaluar<br>Ene Da<br>Ene Da | ter<br>te<br>100/0000<br>111 22/<br>628 06/<br>627 06/<br>623 06/                                                                                                    | 0<br>10<br>10<br>10<br>10<br>10<br>10<br>10<br>10<br>10<br>1                                                                                                    | Status<br>Status<br>A SENT<br>Kiti Bubnov<br>a Kityli Bubnov<br>a Kityli Bubnov<br>a Kityli Bubnov                                                                                                    | C<br>C<br>Evalu<br>Marys<br>Allon<br>Allon                                                                                                    | Agent hierarchy<br>Agent hierarchy<br>Aron<br>Radetskaya<br>Radetskaya                                                                                                    | cutue<br>Main Custom                                       | 0.<br>0. | Choose Some Template<br>CHANNEL<br>Voice<br>Email<br>Email<br>Email                                                                                                    | C<br>Status<br>In Propess<br>In Propess<br>In Propess<br>In Propess                                                                                                    | Customer journey<br>score<br>100%                                | CALIBRATION      | 0                | Submit                     |
|                                                                                                    | External C<br>Batt Date<br>distructions<br>Buildhoor 22 GML<br>Buildhoor 22 GML<br>Buildhoor 22 GML<br>Buildhoor 22 GML<br>Buildhoor 22 GML                                                                      | 684LD<br>6847Z<br>6840C<br>6840C                                                                                                    | Contention (Contention)<br>Contention (Contention)<br>Contention (Contentio                                                                                                    | ter<br>te<br>100/07/07/<br>111 22/<br>628 08/<br>627 08/<br>623 08/<br>623 08/                                                                                                    | 1 ALT DATE<br>1 ALT DATE<br>1 ALT                                                                                                    | Astint<br>Koti Bubnov<br>a Koyti Bubnov<br>a Koyti Bubnov<br>a Koyti Bubnov<br>a Koyti Bubnov                                                                                                    | C<br>C<br>EVALU<br>Alton<br>Alton<br>Alton<br>Alton                                                                                                    | Agent treaschy<br>Agent treaschy<br>Atra A<br>Rodetskaya<br>Rodetskaya<br>Rodetskaya                                                                                                    | avéve<br>Main Custorre                                     | 0<br>0   | Choose Score Tempate<br>Channels<br>Channels<br>Voice<br>Email<br>Email<br>Email                                                                                                    | C<br>Status<br>In Propress<br>In Propress<br>In Propress<br>In Propress<br>In Propress                                                                                                    | Cutome journey<br>acone                                          | CALIERATION      | •                | Submit<br>I<br>I<br>I<br>I |
|                                                                                                    | External C<br>Batt Date<br>different/syst<br>Bullhork-22 044<br>Bullhork-22 044<br>Bullhork-22 044<br>Bullhork-22 044<br>Bullhork-22 044                                                                         | 00 FLD<br>00 HZ<br>00 NV1<br>00 DC<br>00 NEV<br>00 ZMK                                                                                                    | Evoluar<br>End Da<br>Off<br>CREATED -<br>OR/OR/2022 1<br>OR/OR/2022 1<br>OR/OR/2022 1<br>OR/OR/2022 1<br>OR/OR/2022 1<br>OR/OR/2022 1                                                                                                    | ter<br>ter<br>1000/00000<br>1000<br>10 | 14.01 0.01<br>14.01 0.01<br>14.01 0.01<br>14.02 0.02<br>14.00 0.02<br>14.00                                                                                                    | Sohn<br>Sohn<br>AKKY<br>Kith Batrov<br>a Kityl Batrov<br>a Kityl Batrov<br>a Kityl Batrov<br>a Kityl Batrov                                                                                                   | C C C C C C C C C C C C C C C C C C C                                                                                                    | Agent Ineractivy Agent Ineractivy Atten Atten Atten Atten Radetskaya Radetskaya Radetskaya Radetskaya                                                                                                    | overe<br>Man Custom                                        | er Care  | Choose Score Template<br>Counters<br>Voice<br>Email<br>Email<br>Email<br>Email<br>Email<br>Email                                                                                                    | C<br>C<br>C<br>C<br>C<br>C<br>C<br>C<br>C<br>C<br>C<br>C<br>C<br>C<br>C<br>C<br>C<br>C<br>C                                                                                                    | Customergiumey<br>15045<br>100%                                  | SAURANTIN        | 0                | Submit                     |
|                                                                                                    | External ID<br>Start Edua<br>distancy yyyr<br>9<br>8008006-22 044<br>8008006-22 044<br>8008006-22 044<br>8008006-22 044<br>8008006-22 045                                                                        | 00-FLD<br>00-FZ<br>00-DOC<br>00-DOC<br>00-DOC<br>00-DOK<br>00-DOK                                                                                                    | Evaluar<br>Evaluar<br>Eva                                                                                                    | her<br>her<br>her<br>her<br>her<br>her<br>her<br>her                                                                                                    | 1441 DATE<br>1441 DATE<br>1441 DATE                                                                                                    | AART<br>Roll Balcou<br>A Katt<br>Roll Balcou<br>A Kryft Balcou<br>A Kryft Balcou<br>A Kryft Balcou<br>A Kryft Balcou<br>A Kryft Balcou<br>A Kryft Balcou<br>A Kryft Balcou                                    | C<br>C<br>VLLV3<br>VerbM<br>Allens<br>Anoth<br>Anoth<br>A | Agent hierarchy<br>Agent hierarchy<br>Atos<br>Atos<br>Antopenka<br>Radetskaya<br>Radetskaya<br>Radetskaya<br>Simons                                                                                                    | ester<br>Man Cotors<br>Man Cotors<br>Jacobase              | er Care  | Dense forer linepate<br>country<br>final<br>final<br>Cout<br>Voor                                                                                                    | C<br>C<br>C<br>C<br>C<br>C<br>C<br>C<br>C<br>C<br>C<br>C<br>C<br>C<br>C<br>C<br>C<br>C<br>C                                                                                                    | Customer journey<br>access<br>100%                               | SAURATION        |                  | Submit                     |
|                                                                                                    | External D<br>Bate Clave<br>distancy year<br>9<br>BUBIOR 22 040<br>BUBIOR 22 040<br>BUBIOR 22 040<br>BUBIOR 22 040<br>BUBIOR 22 040<br>BUBIOR 22 040<br>BUBIOR 22 040<br>BUBIOR 22 040                           | 584,0<br>6847<br>6840<br>6840<br>6840<br>6847<br>8847<br>8847<br>8847<br>8847<br>8847<br>8847<br>8847                                                                                                    | CALATES                                                                                                    | Me<br>Me<br>1000000000<br>7111 222<br>4238 040<br>4237 040<br>4232 040<br>4232 040<br>4233 040<br>4239 040                                                                                                    | 1441 5416<br>1441 5416<br>1440 522<br>1440 522<br>1440 522<br>1440 522<br>1440 522<br>1440 522<br>1440 522<br>1440 522<br>1440 522<br>1440 522<br>1440 541<br>1440 541<br>1440                                                                                                    | Entre<br>Entre<br>Asser<br>Rirl Butrov<br>a Kryf Butrov<br>a Kryf Butrov<br>a Kryf Butrov<br>a Kryf Butrov<br>a Kryf Butrov<br>a Kryf Butrov<br>Mays Arthpetha<br>James Stroots<br>Mays Arthpetha             | C C C C C C C C C C C C C C C C C C C                                                                                                    | Apert Isenschur<br>Apert Isenschur<br>Arten<br>Rodetskaya<br>Rodetskaya<br>Rodetskaya<br>Rodetskaya<br>a Gimens<br>a Arthyperika                                                                                                    | eeres<br>Man Cutore<br>JasicQuee<br>JasicQuee<br>JasicQuee | er Care  | Course Rever Herquist<br>Course Rever Herquist<br>Course<br>Course    | C<br>SILVE<br>Shogess<br>Shogess<br>Shogess<br>Shogess<br>Shogess<br>Shogess<br>Shogess<br>Shogess<br>Shogess<br>Shogess<br>Shogess                                                                                                    | Contrare purvey<br>3 5 6 4 5<br>100%<br>0%<br>21%                | GAUBBATTON       | •                | Submit                     |
|                                                                                                    | External D<br>Start Eduar<br>distances<br>distances<br>distances<br>2014<br>BURIDICK 22 044<br>BURIDICK 22 044<br>BURIDICK 22 045<br>ARDISHL22 045<br>ARDISHL22 045<br>ARDISHL22 045<br>BURIDICK 22 045          | 0.480<br>2 200<br>3 200<br>3 200 | Content<br>End Da<br>Content<br>Content                                                                                                    | Mar<br>Mar<br>Mar<br>Mar<br>Mar<br>Mar<br>Mar<br>Mar                                                                                                    | C      C                                                                                                    | Enne<br>Enne<br>Astert<br>Kini Banow<br>a Kinji Banow<br>a Kinji Banow<br>a Kinji Banow<br>a Kinji Banow<br>Manja Adispesa<br>James Simos<br>Manja Adispesa<br>James Simos                                    | C C C C C C C C C C C C C C C C C C C                                                                                                    | Apert Isenatiby<br>Apert Isenatiby<br>attex<br>Radetskaya<br>Radetskaya<br>Radetskaya<br>Simons<br>a Arthyperika<br>a Arthyperika                                                                                                    | eeres<br>Man Cutore<br>JasicQuee<br>JasicQuee<br>JasicQuee | er Care  | Course Room Impusts<br>Course Room Amount<br>Moreau<br>Email<br>Email<br>Course<br>Moreau<br>Moreau | C<br>A Margers<br>A Margers<br>Margers<br>Marge                                                                                                    | Contrare purvey<br>3 5 6 4 7<br>100%<br>0%<br>21%<br>0%          | SUBATOR          | •                | Submit                     |
|                                                                                                    | External D<br>Start Eduar<br>distant/yyyy<br>9<br>8008006-22 044<br>8008006-22 044<br>8008006-22 044<br>8008006-22 044<br>8008006-22 045<br>8008006-22 045<br>8008006-22 045<br>8008006-22 045<br>8008006-22 045 | 0.440<br>0.240<br>0.400<br>0.400<br>0.400<br>0.400<br>0.400<br>0.400<br>0.400<br>0.400<br>0.400<br>0.400<br>0.400<br>0.400<br>0.400<br>0.400<br>0.400<br>0.4400<br>0.44000<br>0.44000<br>0.4400000000                                                                                                    | Context<br>Even Line<br>Context<br>Context<br>Cont                                                                                                    | Me<br>Me<br>201<br>201<br>202<br>201<br>202<br>201<br>202<br>203<br>204<br>203<br>204<br>204<br>204<br>204<br>204<br>204<br>204<br>204                                                                                                    | C         C           TALET BATE         C           TALET BATE         C <tr< td=""><td>Enne<br/>Aster<br/>Foll Batroor<br/>a Royt Batroor<br/>a Royt Batroor<br/>a Royt Batroor<br/>a Royt Batroor<br/>Marys Actipens<br/>James Simon<br/>Marys Actipens<br/>Astry Batroor<br/>King's Batroor<br/>King's Batroor</td><td>C C C C C C C C C C C C C C C C C C C</td><td>Apent hierarchy<br/>Arten<br/>a Achtypenka<br/>a Achtypenka<br/>Radottskaya<br/>Radottskaya<br/>a Achtypenka<br/>a Achtypenka<br/>a Achtypenka<br/>a Achtypenka</td><td>error<br/>Man Cathor<br/>Hannolaste<br/>Hannolaste</td><td>er Care</td><td>Conset from herears<br/>courses)<br/>does<br/>does<br/>does<br/>does<br/>does<br/>does<br/>does<br/>does</td><td>C<br/>XLTUS<br/>A https:<br/>A https:<br/>A http:<br/>A http:</td><td>Cutomer journey<br/>4 costs<br/>100%<br/>0%<br/>21%<br/>0%</td><td>SUSATIN</td><td>•</td><td>Submit</td></tr<> | Enne<br>Aster<br>Foll Batroor<br>a Royt Batroor<br>a Royt Batroor<br>a Royt Batroor<br>a Royt Batroor<br>Marys Actipens<br>James Simon<br>Marys Actipens<br>Astry Batroor<br>King's Batroor<br>King's Batroor | C C C C C C C C C C C C C C C C C C C                                                                                                    | Apent hierarchy<br>Arten<br>a Achtypenka<br>a Achtypenka<br>Radottskaya<br>Radottskaya<br>a Achtypenka<br>a Achtypenka<br>a Achtypenka<br>a Achtypenka                                                                                                    | error<br>Man Cathor<br>Hannolaste<br>Hannolaste            | er Care  | Conset from herears<br>courses)<br>does<br>does<br>does<br>does<br>does<br>does<br>does<br>does                                                                                                    | C<br>XLTUS<br>A https:<br>A https:<br>A http:<br>A http:                                               | Cutomer journey<br>4 costs<br>100%<br>0%<br>21%<br>0%            | SUSATIN          | •                | Submit                     |
|                                                                                                    | External D<br>External D<br>Exter Exter<br>distribution<br>10<br>10<br>10<br>10<br>10<br>10<br>10<br>10<br>10<br>10                                                                                              | 684.D<br>6972<br>6972<br>6940<br>6940<br>6940<br>6940<br>6940<br>6940<br>6940<br>6940                                                                                                    | Content     Content     C                                                                                                    | Marken Service Service                                                                                                    | C     C                                                                                                    | Enus<br>Asser<br>Asser<br>Rote Buorou<br>a Royte Buorou<br>a Royte Buorou<br>a Royte Buorou<br>a Royte Buorou<br>Asyra Antypessa<br>a Royte Buorou<br>Royte Buorou<br>Rote Buorou<br>Rote Buorou              | C                                                                                                    | April timeschy<br>Atte<br>a Addropenka<br>a Addropenka<br>a Addropenka<br>Radottskaya<br>Radottskaya<br>Radottskaya<br>a addropenka<br>a addropenk | errot<br>Man Cuttors<br>JasicOuro<br>JasicOuro             | er Care  | Const form freque<br>courses<br>double<br>formal<br>formal<br>formal<br>formal<br>const<br>Voice<br>Castroir<br>Castroir<br>Castroir                                                                                                    | C<br>Litris<br>Litris<br>Litr | Cutomer journey<br>4 - 6 - 8 - 7 - 7 - 7 - 7 - 7 - 7 - 7 - 7 - 7 | SLUBARTON        | •                | Submit                     |